- 1. Ingresa a la página: https://telmex.com
- 2. En el menú Servicios selecciona la opción Tienda en Línea y posteriormente da clic en Factura electrónica

| Hogar Nego                                                                                                    | ocio                       | Empresa                                                                                          |      |                   |
|----------------------------------------------------------------------------------------------------|----------------------------|--------------------------------------------------------------------------------------------------|------|-------------------|
| Servicios Mi                                                                                                    | Telmex                     | Cobertura WiFi                                                                                   | Blog | Cámbiate a Telmex |
| Internet<br>Entretenimiento<br>Móvil<br>Comunicación<br>Seguridad<br>Soluciones para tu hogar<br>2 Seguimiento a tus solicitudes<br>Tienda en Línea | ><br>><br>><br>><br>><br>> | Cobertura WiFi<br>Casa Inteligente<br>Celulares<br>Teléfonos <sub>3</sub><br>Factura electrónica |      |                   |

3. Captura los datos que se solicitan, es importante que el correo electrónico sea el mismo que se registró al momento de la compra, así como el número de factura que está impreso en el ticket de compra. Da clic en "Continuar".

| Cobertura WiFi                                                                              | Celulares                            | Teléfonos                       | Casa Inteligente                                  | Ofertas        | Pagar Recibo Telmex            |                             |  |  |  |  |
|---------------------------------------------------------------------------------------------|--------------------------------------|---------------------------------|---------------------------------------------------|----------------|--------------------------------|-----------------------------|--|--|--|--|
| Consulta d                                                                                  | e Factur                             | a Electr                        | ónica                                             |                | -                              |                             |  |  |  |  |
| Descarga la factura<br>Si requieres factura                                                 | electrónica de t<br>electrónica de t | us compras de<br>u Recibo Telme | contado realizadas en<br>x, <u>ingresa aquí</u> . | cualquiera de  | e nuestros Centros de Atención | Telmex. Guía de<br>descarga |  |  |  |  |
|                                                                                             |                                      | *Correo<br>*Folio<br>Nombre     | electrónico: cliente@<br>de factura:              | infinitummail. | .com                           | ]                           |  |  |  |  |
| Número de teléfono:<br>Los campos marcados con asterisco (*) son obligatorios.<br>Continuar |                                      |                                 |                                                   |                |                                |                             |  |  |  |  |
|                                                                                             |                                      |                                 |                                                   |                |                                |                             |  |  |  |  |

4. El sistema desplegará en pantalla los archivos que se generaron al momento de la compra, descarga tu factura y da clic en "Finalizar".

√Archivo PDF √Archivo XML

 Consulta de Factura Electrónica

 Descarga tu Factura Electrónica en formato PDF

 Descarga tu Factura Electrónica en formato XML

 Descarga tu Factura Electrónica en formato XML